# **Office 365 Sign in Instructions**

#### To access your Office 365 account go to <u>www.office.com</u>

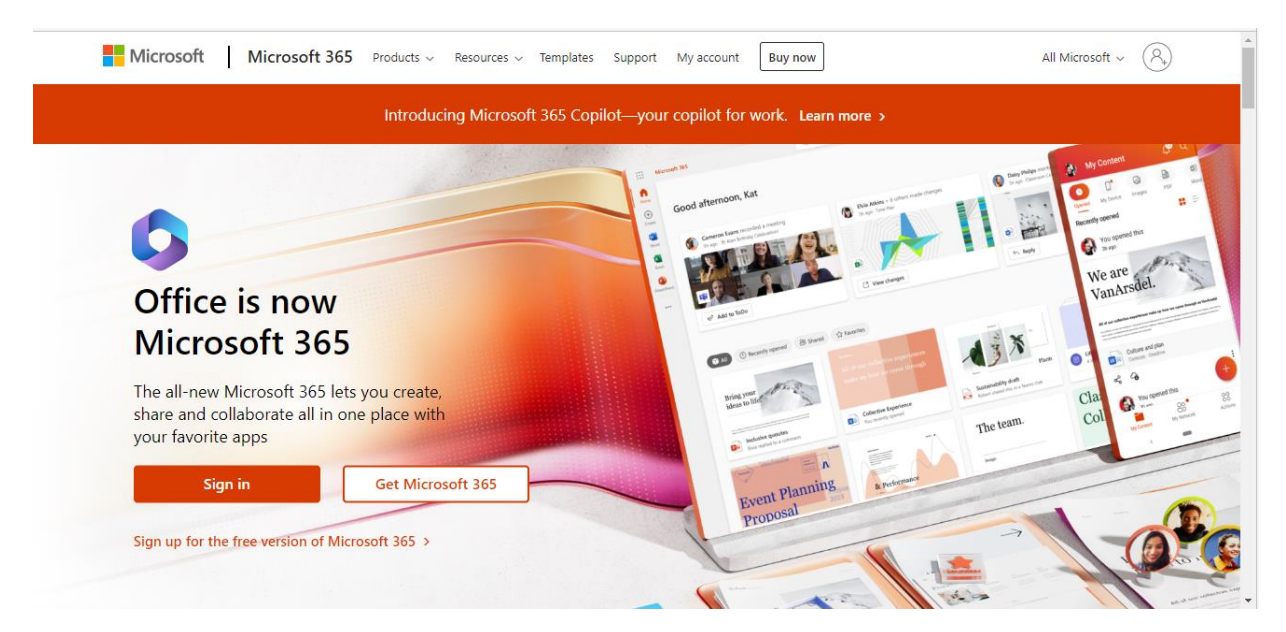

## **Click on Sign In**

| gn in<br>nail, phone, or Skype<br>account? Create one!<br>n't access your account? | yn in                  |    |
|------------------------------------------------------------------------------------|------------------------|----|
| ail, phone, or Skype<br>account? Create one!<br>n't access your account?           |                        |    |
| account? Create one!<br>n't access your account?                                   | ail, phone, or Skype   |    |
| n't access your account?                                                           | account? Create one!   |    |
|                                                                                    | t access your account? |    |
| Back Next                                                                          | Back Ne                | xt |
| Back Next                                                                          | Back Ne                | xt |

# Your Sign In name is your Blue Quills student email firstname.lastname@unbq.ca

# Enter your Blue Quills student email and click on Next

| gn in<br>ample.student@unbq.ca<br>account? Create one!<br>n't access your account?<br>Back Next     | Microsoft              |         |      |
|----------------------------------------------------------------------------------------------------|------------------------|---------|------|
| gn in ample.student@unbq.ca account? Create one! n't access your account? Back Next Sign-in options | IVIICIOSOIL            |         |      |
| ample.student@unbq.ca account? Create one! n't access your account? Back Next Sign-in options       | Sign in                |         |      |
| account? Create one!<br>n't access your account?<br>Back Next                                       | example.student@u      | unbq.ca |      |
| Back Next                                                                                           | No account? Create or  | ne!     |      |
| Back Next                                                                                           | Can't access your acco | ount?   |      |
| Sign-in ontions                                                                                     |                        |         |      |
| Sign-in ontions                                                                                     |                        | Back    | Next |
| Sign-in options                                                                                     |                        | Back    | Next |
| a sign in options                                                                                   |                        | Back    | Next |

You will be prompted to enter your password

| Microsoft                            |         |
|--------------------------------------|---------|
| $\leftarrow$ example.student@unbq.ca |         |
| Enter password                       |         |
| Password                             |         |
| Forgot my password                   |         |
|                                      | Sign in |

Your password is Earth01\$ Enter the password and click on Sign In

| Microsoft                 |         |
|---------------------------|---------|
| ← example.student@unbq.ca |         |
| Enter password            |         |
|                           |         |
| Forgot my password        |         |
|                           | Sign in |

If this is the first time you have signed in you will be prompted to update your password. **Enter your current password Earth01\$** 

| example.student@unbg.ca                                                                                                  |
|----------------------------------------------------------------------------------------------------|
| Update your password                                                                                                    |
| You need to update your password because to<br>the first time you are signing in, or because yo<br>password has expired. |
| Current password                                                                                                    |
| New password                                                                                                    |
| C E                                                                                                    |

Then enter the password of your choice. You will need to enter the new password twice. **Click on Sign In** 

#### You will then see the screen below: More information required

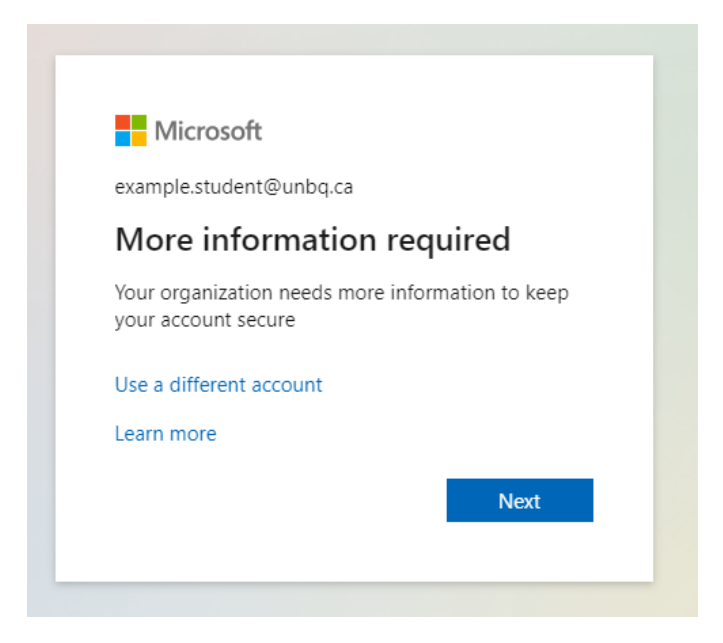

The information you will provide in this next step allows you to reset your password if needed. **Click on Next** 

|                                                            | ····· ;                                                                  |
|------------------------------------------------------------|--------------------------------------------------------------------------|
| Phone                                                      |                                                                          |
| You can prove who you are by ans                           | swering a call on your phone or texting a code to your phone.            |
| What phone number would you lik                            | ke to use?                                                               |
| United States (+1)                                         | ← Enter phone number                                                     |
| <ul> <li>Text me a code</li> </ul>                         |                                                                          |
|                                                            |                                                                          |
|                                                            |                                                                          |
| Message and data rates may apply<br>and cookies statement. | y. Choosing Next means that you agree to the Terms of service and Privac |

You will need to change from United States to Canada and enter your phone number. You can choose to receive your verification code by text or call.

| keep your accour |
|------------------|
|------------------|

Your organization requires you to set up the following methods of proving who you are.

| Phone                                                            |                                                               |        |
|------------------------------------------------------------------|---------------------------------------------------------------|--------|
| You can prove who you are by answering                           | g a call on your phone or texting a code to your phone.       |        |
| What phone number would you like to u                            | ise?                                                          |        |
| Canada (+1)                                                      | ▼ 7806141209                                                  |        |
| • Text me a code                                                 |                                                               |        |
| ◯ Call me                                                        |                                                               |        |
| Message and data rates may apply. Choo<br>and cookies statement. | osing Next means that you agree to the Terms of service and P | rivacy |
|                                                                  | N                                                             | ext    |
| want to set up a different method                                | Skip                                                          | setup  |

| Your organization requires you to set up the following methods                | s of proving who you are. |
|-------------------------------------------------------------------------------|---------------------------|
| Phone                                                                         |                           |
| We just sent a 6 digit code to +1 7806141209. Enter the code below.<br>257684 |                           |
| Resend code                                                                   |                           |
|                                                                               | Back Next                 |

Enter the verification code you receive and click on Next. You will see the message below if successful

| Keep your account see                                         | cure                       |
|---------------------------------------------------------------|----------------------------|
| Your organization requires you to set up the following method | Is of proving who you are. |
| Phone                                                         |                            |
| SMS verified. Your phone was registered successfully.         |                            |
|                                                               | Next                       |
|                                                               | Skin setur                 |

## Click on next, you have registered your phone.

| Keep your account secure<br>Your organization requires you to set up the following methods of proving who you are.                              |
|----------------------------------------------------------------------------------------------------|
| SUCCESS!<br>Great job! You have successfully set up your security info. Choose "Done" to continue signing in.<br><b>Default sign-in method:</b> |
| Phone<br>+1 7806141209<br>Done                                                                                                    |

## You have completed the verification process. Click on Done

You will be asked if you wish to stay signed in. If you are using your personal computer it is okay to stay signed in. If you are using a computer at Blue Quills please do not stay signed in.

| Microsoft                         |                  |                  |
|-----------------------------------|------------------|------------------|
| example.student@u                 | nbq.ca           |                  |
| Stay signed                       | in?              |                  |
| Do this to reduce the to sign in. | e number of time | es you are asked |
| Don't show this                   | again            |                  |
|                                   | No               | Yes              |
|                                   | NO               | les              |

## You have now signed into Office 365

This version of Office 365 allows you to Install Office (Word, PowerPoint, Excel, etc.) to your computer. This allows you to work directly on your computer without having to be connected to the Internet. To install Office on your computer click on the Install Office button and select Office 365 apps. Please do not do this on any computers at Blue Quills! This step is to be done on your personal computer only!

If this is a shared computer you will want to sign out when you are finished. **Click on the circle with yourinitials in the upper right corner to sign out. This is also necessary if you have your own personal Office 365 account on your computer.** 

Your BQ Student Email is in Outlook. To access your email, once you have signed into office.com, click on the Outlook icon on the left of the screen.

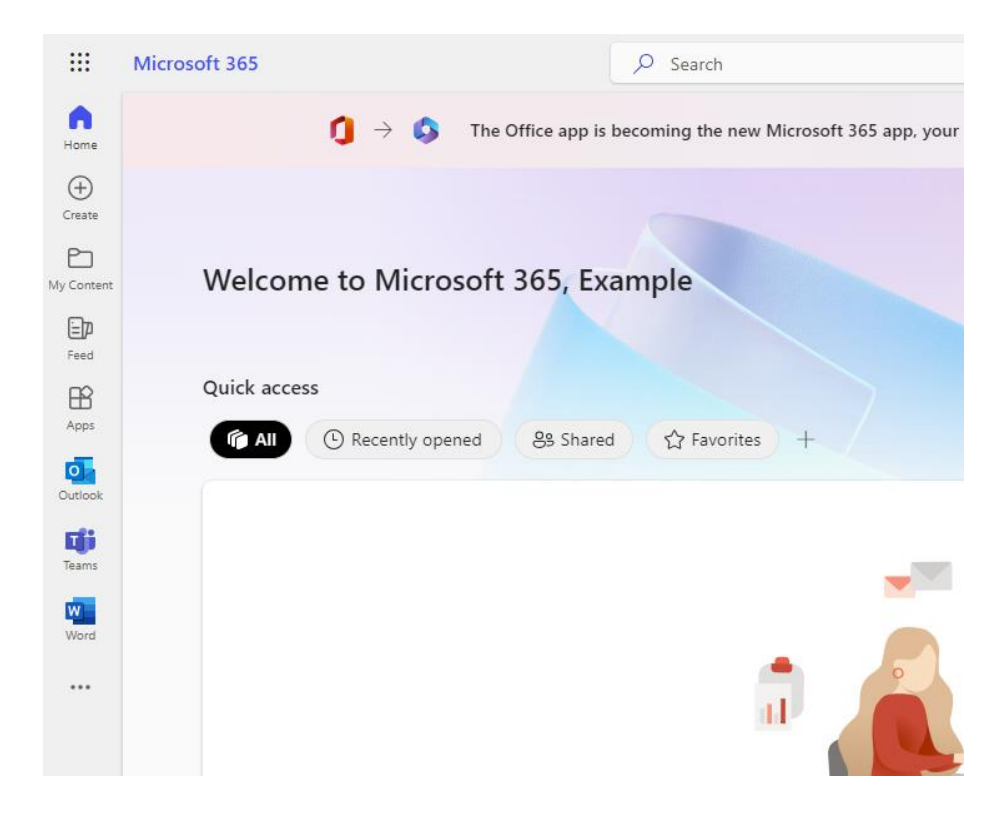